## BAB V

# IMPLEMENTASI DAN PENGUJIAN SISTEM

### 5.1 IMPLEMENTASI SISTEM

Pada tahap ini penulis mengimplementasikan hasil dari rancangan yang telah dibuat pada tahap sebelumnya. Implementasi yang dimaksud adalah proses menerjemahkan rancangan menjadi sebuah program aplikasi.

Adapun hasil implementasi dari halaman output tersebut adalah sebagai berikut:

## 5.1.1 TAMPILAN HALAMAN UTAMA

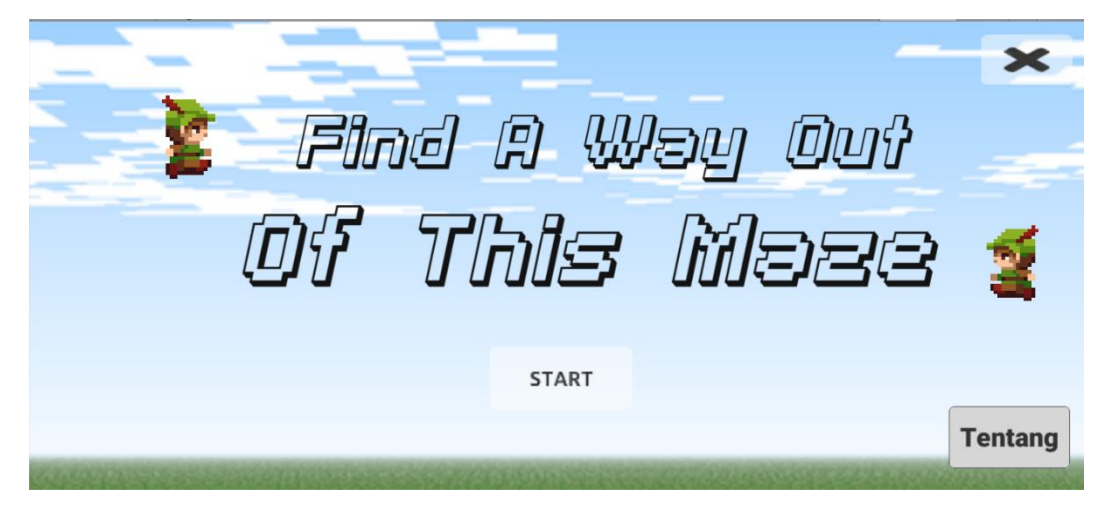

Gambar 5.1 Tampilan Halaman Utama

Saat pertama kali user membuka aplikasi, user akan dihadapkan dengan halaman utama seperti pada gambar 5.1 diatas ini. Pada halaman ini terdapat tombol start, tombol tentang dan tombol exit untuk keluar dari aplikasi.

# 5.1.2 TAMPILAN HALAMAN TENTANG

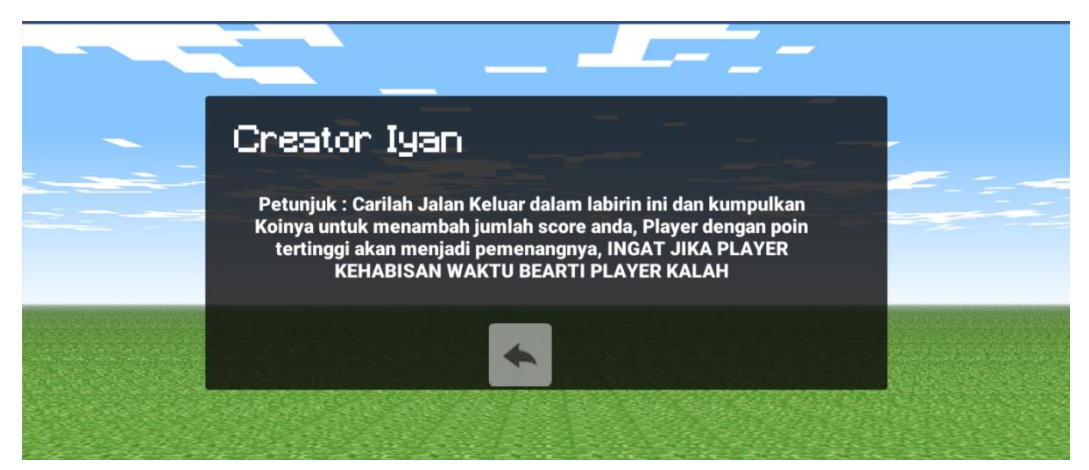

Gambar 5.2 Tampilan Halaman Tentang

Ketika user memilih menu tentang, maka sistem akan menampilkan halaman

tentang seperti pada gambar 5.2 yang dimana user dapat mengetahui tujuan dari game

ini.

# 5.1.3 TAMPILAN HALAMAN MODE

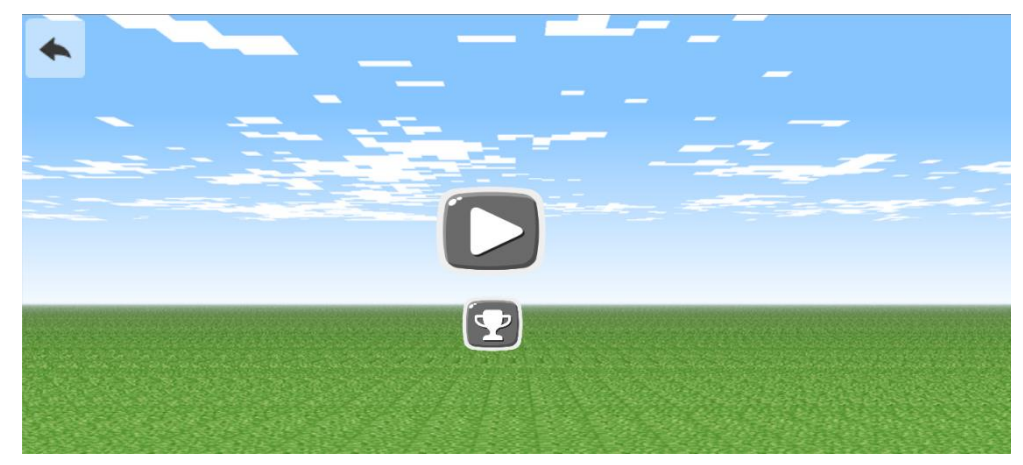

Gambar 5.3 Tampilan Halaman Mode

Ketika User menekan tombol start maka sistem akan mengarahkan ke halaman mode seperti di gambar 5.3 diatas, dan di halaman ada pilihan permainan yaitu start dan tombol leaderboard untuk melihat skor tertinggi dari player, dan tidak lupa juga ada tombol back untuk kembali ke halaman utama.

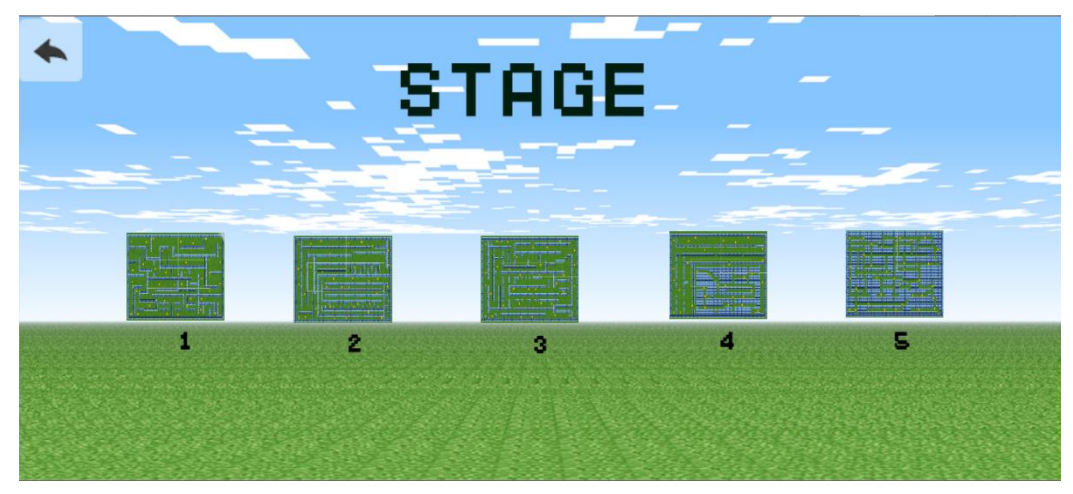

## 5.1.4 TAMPILAN HALAMAN STAGE

Gambar 5.4 Tampilan Halaman Stage

Ketika User Membuka halaman mode akan muncul stage untuk memilih arena dari 1 sampai 5 level yang sudah dipersiapka, setiap *stage* mempunyai labirin yang berbeda beda sehingga para user dapa memilih *stage* yang ingin dimainkan

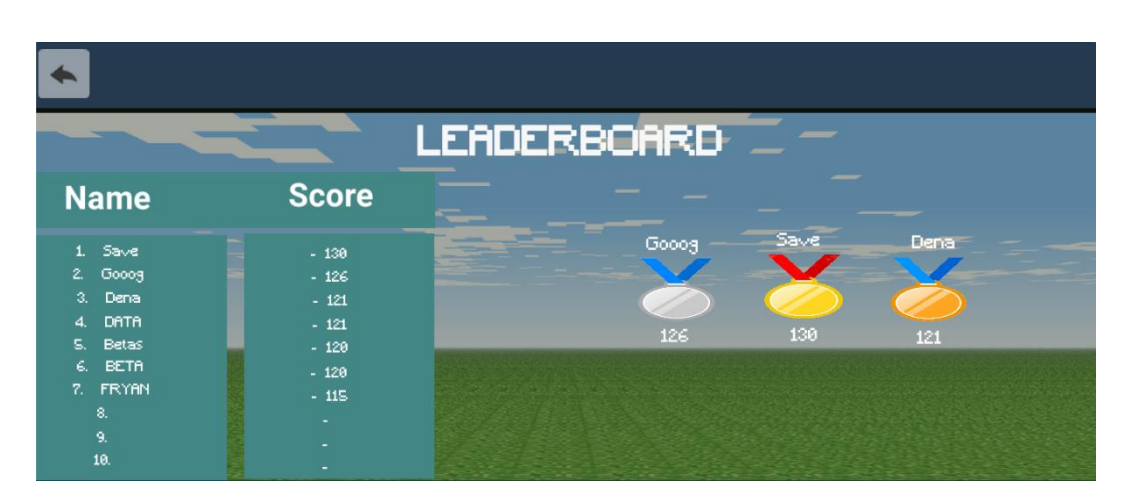

#### 5.1.5 TAMPILAN HALAMAN LEADERBOARD

Gambar 5. 5 Tampilan Halaman Leaderboard

Disaat user membuka menu leaderboard, maka sistem akan menampilkan daftar yang berhasil memperoleh skor tertinggi dalam game. *Leaderboard* nya sendiri bersifat *online* jadi ketika user tidak memiliki koneksi internet atau sedang *offline* maka user tidak bisa mengakses daftar skor tertinggi dalam permainan. Jadi ketika user bermain offline atau tidak memiliki koneksi skor user hanya akan tersimpan ke data pribadi tidak kedalam database.

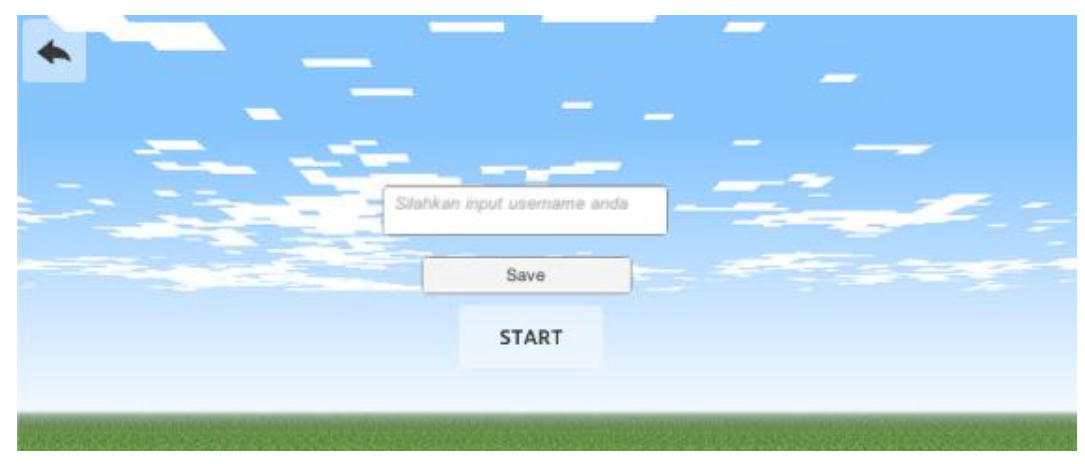

### 5.1.6 TAMPILAN HALAMAN INPUT USERNAME

Gambar 5.5 Tampilan Halaman Input Username

Ketika user memilih tombol start, maka sistem akan mengrahkan ke halaman input usernme seperti gambar 5.5 diatas, user disuruh menginputkan nama agar dapa ditampikan leaderboard dan jangan lupa untuk mensave, jika tidak username tidak akan tersimpan dan tidak dapat ditampilkan

### 123 × 4 6 0 103 20 962996299 **香香香** \*\*\* \*\*\*\* 李安寺安安安 学学学学学 d. 事 条物物 \*\*\*\*\* ŝ. 教育学会 8 # \*\*\*\* 1 ÷ 書書 \*\*\* R \*\*\* \*\*\*\* \*\*\* e. \*\*\*\* a aliang aliang aliang aliang aliang aliang aliang aliang aliang aliang aliang aliang aliang aliang aliang alia 本書を

## 5.1.7 TAMPILAN HALAMAN PERMAINAN

Gambar 5.6 Tampilan Halaman Permainan

Ketika user menekan tombol start, maka user akan diarahkan ke halaman permainan, yang dimana user akan memaikan sebuah karakter 2d yang sudah tersedia tombol arah atas, bawah, kanan, kiri seperti gambar 5.6 diatas, dapat juga waktu perhitungan waktu mundur, jika user tidak dapat menyesaikan makan terjadi game over, jika dapat menyesaikan sebelum waktu habis maka user dapat memperoleh skor.

#### 5.1.7 TAMPILAN HALAMAN SCOREBOARD

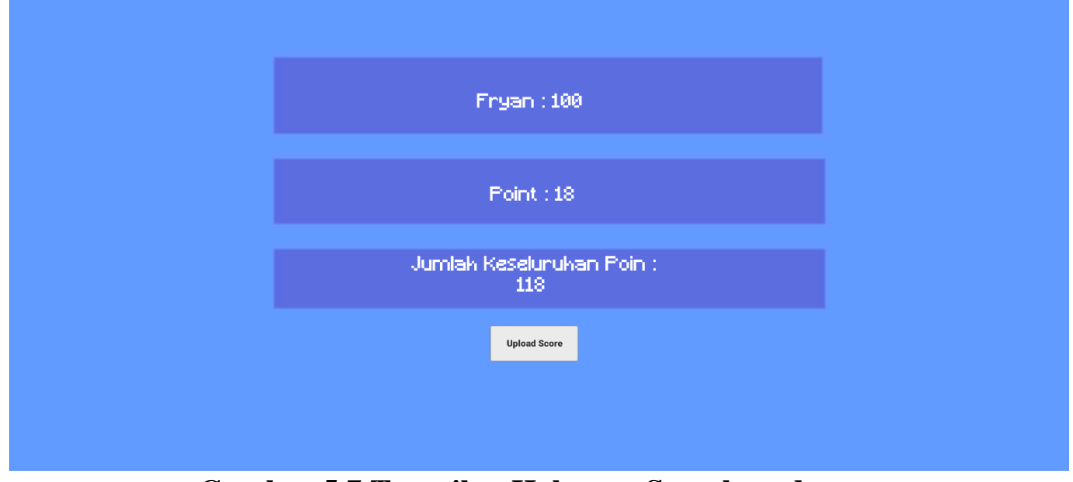

Gambar 5.7 Tampilan Halaman Scoreboard

Ketika user berhasil menyesaikan labirin dengan batas waktu yang ditentukan, makan user akan mendapatkan tampilan scoreboard, usernma yang sudah diinputkan sebelum memainkan aplikasi dan skor yang didapat ketika sampai di finish, dan ada tombol upload score untuk mengerim skor ke leaderboard agar dapat dilihat.

### 5.1.8 TAMPILAN HALAMAN GAMEOVER

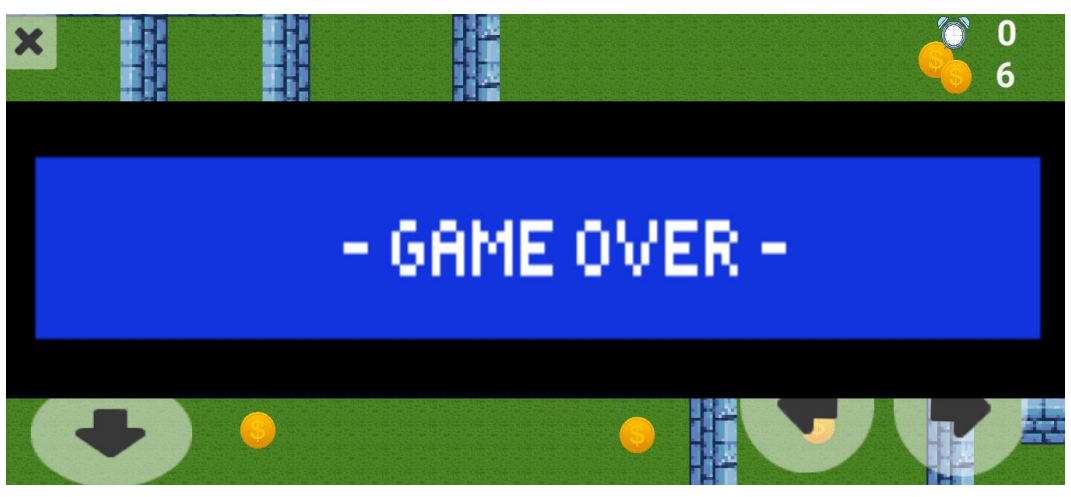

Gambar 5.9 Tampilan Halaman Gameover

Ketika waktu telah habis, user tidak dapat memainkan lagi dan jika ingin mengulang kembali dalam permaianan, user dapat menekan tombol x yang ada di pojok kiri.

## 5.1.10 TAMPILAN HALAMAN DATABASE

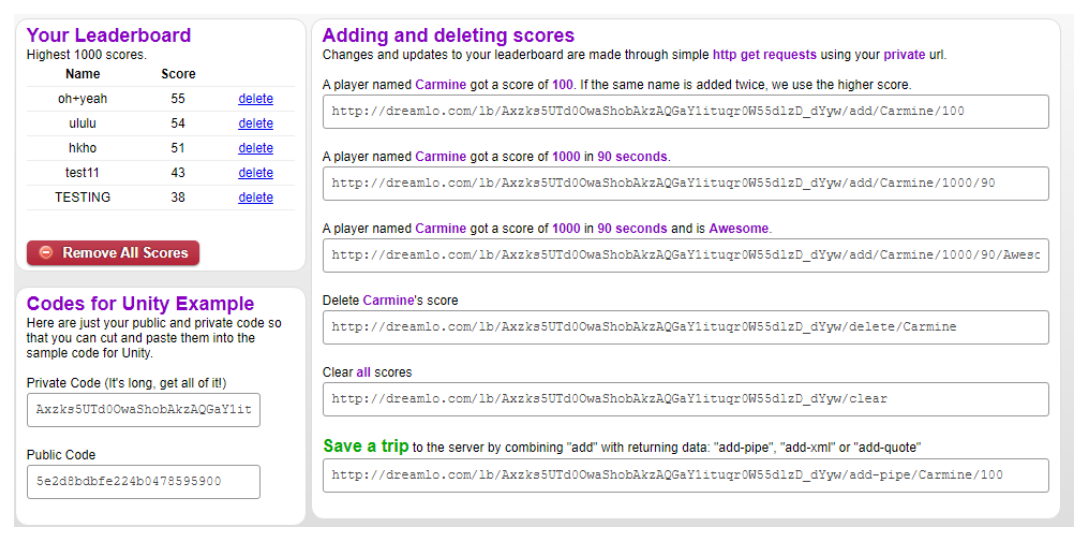

### Gambar 5.10 Tampilan Halaman Database

Pada gamber 5.10 merupakan tampilan web database yang hanyak bisa diakses oleh admin.

| chuvech | 50016 | delete        |
|---------|-------|---------------|
| on+yean | 55    | delete        |
| ululu   | 54    | <u>delete</u> |
| hkho    | 51    | <u>delete</u> |
| test11  | 43    | delete        |
| TESTING | 38    | delete        |

#### 5.1.11 TAMPILAN HALAMAN DATABASE LEADERBOARD

#### Gambar 5.11 Tampilan Halaman Database Leaderboard

Pada Gambar 5.11 diatas merupakan database leaderboard yang sudah di input oleh user, pada halama ini admin dapat menghapus dan mereset database yang sudah dibuat.

### 5.2 PENGUJIAN SISTEM

Pada tahapan ini akan dilakukan pengujian terhadap program aplikasi yang telah dihasilkan. Tahapan pengujian ini dilakukan dengan menggunakan metode *blackbox* untuk memastikan bahwa program aplikasi dapat berfungsi dengan baik dan hasil yang diperoleh sesuai dengan konsep dasar rancangan yang dibuat.

Pengujian yang dilakukan oleh penulis pada game Find A Way Out this Maze meliputi pengujian tampilan menu utama, pengujian halaman tentang, pengujian halaman mode, pengujian halaman leaderboard, pengujian halaman singleplayer, pengujian perhitungan skor, pengujian tombol exit pada game. Tahapan pengujian ini disajikan dalam bentuk tabel dengan kolom deskripsi, prosedur pengujian, masukan, keluaran yang diharapkan, hasil yang didapat, dan kesimpulan pada tabel berikut :

1. Pegujian Menu Utama

Pada tahap ini dilakukan pengujian pada Menu Utama untuk mengetahui apakah proses yang diharapkan dapat berjalan dengan baik atau tidak. Hasil pengujian Menu Utama dapat dilihat pada table 5.1.

| Deskripsi                 | Prosedur<br>Pengujian                      | Keluaran<br>yang di<br>harapkan     | Hasil Yang<br>didapat            | Kesimpulan |
|---------------------------|--------------------------------------------|-------------------------------------|----------------------------------|------------|
| Menampilkan<br>menu utama | -Jalankan game<br>-Tunggu memuat<br>sistem | Menampilkan<br>halaman main<br>menu | Tampilan<br>halaman main<br>menu | Berhasil   |
| Menampilkan               | -Jalankan game                             | Menampilkan                         | Tampilan                         | Berhasil   |
| halaman                   | - Tunggu memuat                            | Halaman                             | Halaman                          |            |
| tentang                   | sistem                                     | Tentang                             | tentang                          |            |
| Menampilkan               | -Jalan game                                | Menampilkan                         | Tampilan                         | Berhasil   |
| Halaman                   | - Tunggu memuat                            | Halaman                             | Halaman                          |            |
| Mode                      | sistem                                     | Mode                                | Mode                             |            |

Tabel 5.1 Pengujian Menu Utama

2. Pengujian Menu Permainan Utama

Pada tahap ini dilakukan pengujian pada Permainan Utama untuk mengetahui apakah proses yang diharapkan dapat berjalan dengan baik atau tidak. Hasil pengujian Permainan Utama dapat dilihat pada table 5.2.

| Deskripsi                             | Prosedur<br>Pengujian                                                                                              | Keluaran yang<br>di harapkan           | Hasil Yang<br>didapat              | Kesimpulan |
|---------------------------------------|----------------------------------------------------------------------------------------------------|----------------------------------------|------------------------------------|------------|
| Menampilkan<br>Halaman<br>Permianan   | -Jalankan game<br>- Tunggu<br>memuat sistem<br>- Pilih Tombol<br>pada start pada<br>halama mode                    | - Menampilkan<br>halaman<br>permianan  | - Tampilan<br>halaman<br>Permainan | Berhasil   |
| Menampilkan<br>halaman<br>leaderboard | -Jalankan game<br>- Tunggu<br>memuat sistem<br>- pilih tombol<br>leaderboard di<br>halaman mode                    | -Menampilkan<br>Halaman<br>leaderboard | Tampilan<br>Halaman<br>leaderboard | Berhasil   |
| Menampilkan<br>ke halaman<br>mode     | -Jalan game<br>- Tunggu<br>memuat sistem<br>- pilih tombol<br>start pada<br>halaman mode<br>- pilih tombol<br>back | -kembali ke<br>menu mode               | Tampilan<br>halaman<br>stage       | Berhasil   |
| Menampilkan<br>halaman stage          | -jalankan game<br>-tunggu memuat<br>sistem<br>-memilih stage<br>pada game                                          | - Menampilkan<br>stage pada<br>game    | Game<br>kembali                    | Berhasil   |

Tabel 5.2 Pengujian Permainan Utama

| Menampilkan<br>input<br>username                  | -Jalankan game<br>- Tunggu<br>memuat sistem<br>- pilih tombol<br>start pada<br>halaman mode                                                                                                    | -Menampilkan<br>halaman input<br>usernmae        | -Tampilan<br>halaman<br>input<br>username     | Berhasil |
|---------------------------------------------------|----------------------------------------------------------------------------------------------------|--------------------------------------------------|-----------------------------------------------|----------|
| Tampilan saat<br>result game                      | -Jalankan Game<br>-Tunggu<br>Memuat sistme<br>- pilih start pada<br>halaman mode<br>- masukan nama<br>user pada<br>halaman<br>inputfield<br>- menemukan<br>jalan keluar                                    | - Menampilkan<br>pop up<br>tampilan<br>result    | - Tampilan<br>Pop up<br>tampilan<br>result    | Berhasil |
| Tampilan saat<br>game over                        | Jalankan Game<br>-Tunggu<br>Memuat sistme<br>- pilih start pada<br>halaman mode<br>- Masukan<br>usernma pada<br>halaman<br>inputfield<br>- Waktu habis                                                     | - Menampilkan<br>pop up<br>tampilan<br>game over | - Tampilan<br>Pop up<br>tampilan<br>game over | Berhasil |
| Mengupload<br>skor tertinggi<br>ke<br>leaderboard | Jalankan Game<br>-Tunggu<br>Memuat sistme<br>- pilih start pada<br>halaman mode<br>- masukan<br>usernma pada<br>halaman<br>inputfield<br>- menemukan<br>jalan keluar<br>-Menekan<br>tombol upload<br>score | - Mengupload<br>skor tertinggi                   | - Skor<br>tertinggi<br>berhasil di<br>upload  | Berhasil |

### 5.3 ANALISIS HALAMAN SISTEM

Setelah melakukan berbagai pengujian terhadap rancangan aplikasi *game* Find A Way This Out Maze. Dalam Hasil ini, maka didapatkan evaluasi berdasarkan kemampuan aplikasi ini :

### 5.3.1 Kelebihan Aplikasi

Adapun kelebihan dari aplikasi ini adalah :

- 1. Interface dan Gameplay tidak terlalu rumit dan mudah dipahami.
- 2. Tampilan dan animasi dibuat semenarik mungkin.
- 3. Terdapat fitur online skor yang dapat dilihat pemain lain.
- 4. Fitur online skor secara realtime.

## 5.3.2 Kekurangan Aplikasi

- 1. Hanya bisa dimainkan dengan 1 orang (Singleplayer).
- 2. Tidak ada musuh pada game.
- 3. Hanya ada 1 karakter.